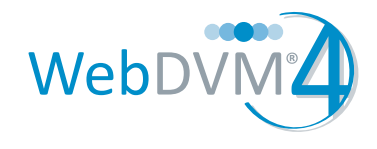

## **WIDGET** Descriptions

## Introduction

You can access your widgets from the *Widgets* page, located under the *Appearance* drop-down menu. Click on one of the position panels on the right-hand side of your screen to open the panel. Drag the widget of your choice from the *Available Widgets* panel and drop it into the position panel you just opened. When you save your widget, it will appear on your WebDVM4 website

| Widgets                                                                                                    |                                                              |                                                                 |      |              |                                                |    |
|----------------------------------------------------------------------------------------------------|--------------------------------------------------------------|-----------------------------------------------------------------|------|--------------|------------------------------------------------|----|
| Available Widgets                                                                                                    |                                                              |                                                                 | v.   |              | Homepage (Left)                                | Ψ. |
| Drag widgets from here to a sidebar on the right to activate them. Drag widgets back here to deactivate them and delete their settings. |                                                              |                                                                 |      |              | The featured widget area in the left column of |    |
| Action Button                                                                                                    | Custom Menu                                                  |                                                                 |      |              | the homepage                                   |    |
| Display a special button to an important part of your site                                                                              | Use this widget to add one of your custom menus as a widget. | DRAG AND DROP                                                   | Loca | tions        | Ÿ                                              |    |
|                                                                                                    |                                                              | Featured News                                                   | I SI | Show address |                                                |    |
|                                                                                                    |                                                              | Feature the most recent item from your<br>News section          | Dele | te   Clo     | ose Save                                       | J  |
| Flickr Photos                                                                                                    | Form                                                         | Links                                                           |      |              |                                                |    |
| Display your most recent photos from Flickr                                                                                             | Gravity Forms Widget                                         | Your blogroll                                                   |      |              | Homepage (Middle)                              |    |
| Location Hours                                                                                                    | Locations                                                    | Pages                                                           |      |              |                                                |    |
| Display hours of operation for a specific<br>location                                                                                   | Display all of the locations from your<br>Location section   | Your site's WordPress Pages                                     |      |              | Homepage (Right)                               | Y  |
|                                                                                                    |                                                              | Recent Events                                                   |      |              | Footer (Left)                                  | *  |
|                                                                                                    |                                                              | Display the most recent items from your<br>Events section       |      |              |                                                |    |
|                                                                                                    |                                                              | Events Section                                                  |      |              | Footer (Middle)                                | *  |
| Recent News                                                                                                    | Recent Posts                                                 | Recent Testimonials                                             |      |              |                                                |    |
| Display the most recent items from your<br>News section                                                                                 | Display the most recent posts from your blog                 | Display the most recent items from your<br>Testimonials section |      |              | Footer (Right)                                 | w. |
| RSS                                                                                                    | Text                                                         |                                                                 |      |              | Common                                         | v  |
| Entries from any RSS or Atom feed                                                                                                    | Arbitrary text or HTML                                       |                                                                 |      |              |                                                |    |
|                                                                                                    |                                                              |                                                                 |      |              | Page                                           | w. |

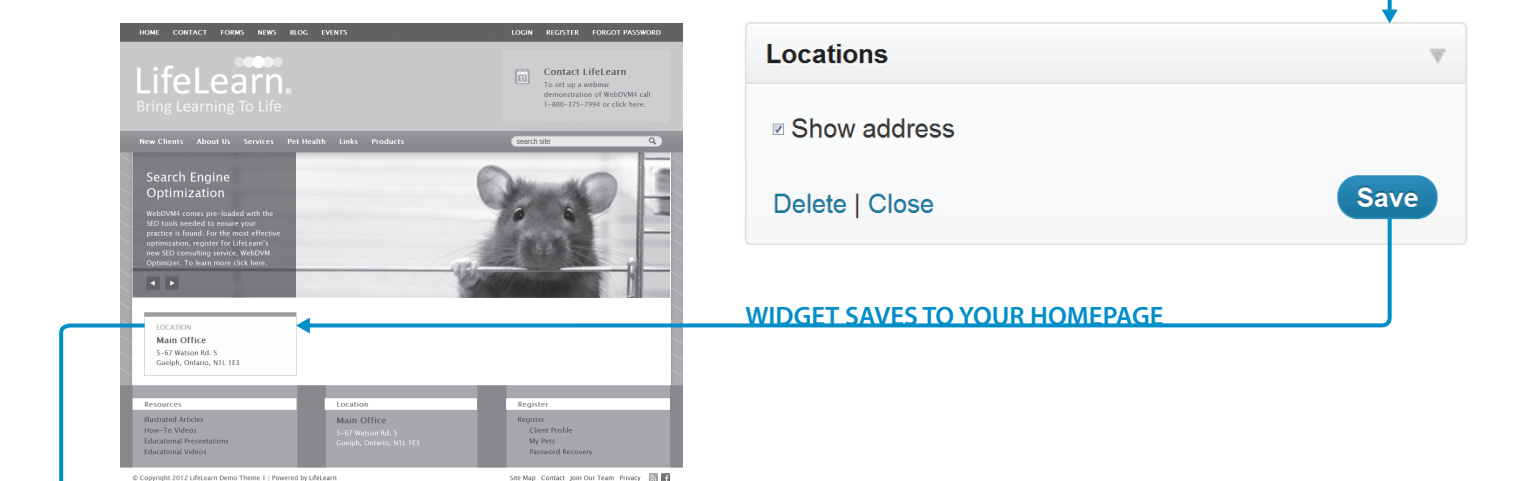

## LOCATION

Main Office 5-67 Watson Rd. S Guelph, Ontario, N1L 1E3